## #제호바#J-NWC 가이드#누구나 할 수 있음!

### J-Network Web Calendar Manual

- J-NWC 주소 : http://nwc.jhv.co.kr
- J-NWC PIN CODE: 교재 표지 p.xxx에서 PIN CODE를 확인하세요.

「본 교재에서 언급되는 웹캘린더 및 기술은 ㈜제호바의 법적 보호를 받고 있습니다. 이 프로그램과 관련된 모든 지식재산권은 ㈜제호바에 속하며, 무단 복제, 배포, 수정 등의 행위는 법적으로 금지되어 있습니다. 이를 위반 시, 법적 조치가 취해질 수 있음을 알려드립니다.」

▶ (주)제호바

# #J-NWC 사용 방법

| () J-NWC 시작       | 1. URL 접속과 PIN CODE E-MAI            | L 인증              |
|-------------------|--------------------------------------|-------------------|
| <u> J-NWC</u> 작성  | 1. 프로젝트 추가<br>2. 공종별 불능조건 [기후불능일]    | 3. 공종별 불능조건 [공휴일] |
| 👰 J-NWC 결과 확인     | 1. Output 출력 TAB<br>2. 공종별 월별 가동률 확인 | 3. 공종별 연도별 가동률 확인 |
| 🔗 Primavera P6 연동 | 1. Primavera P6 연동 과정<br>2. 연동 결과 확인 |                   |
| 詞 유료 서비스          | 1. 유료 서비스의 차별화<br>2. 요금제 종류          |                   |

# 

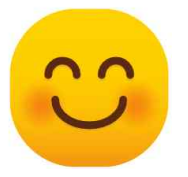

J-NWC 시작 1. URL 접속과 PIN CODE E-MAIL 인증

① J-NWC : <u>http://nwc.jhvc/co/kr</u> 접속합니다.

② 좌측하단을 참고하여 PIN Code를 입력합니다.

③ "e-mail인증"창에 이메일 주소를 입력하고, 인증코드를 e-mail을 통해 받습니다. ※ PIN CODE는 2년의 유효기간을 갖습니다.

| (주)제호바<br>JEHOVAH CO.,LTD.                      | e-mail 인증           |             |
|-------------------------------------------------|---------------------|-------------|
| PIN CODE                                        | 이메일 주소를 입력하세요. 💟 인종 | \$번호 발<br>송 |
|                                                 | 인중코드                |             |
| 은 Convergent 2024 Johnwoh All Direkter Recommed | 인증하기                |             |

### J-NWC 시작 1. URL 접속과 PIN CODE E-MAIL 인증

### ④ 인증코드를 발송을 받고, 계정을 활성화 합니다.

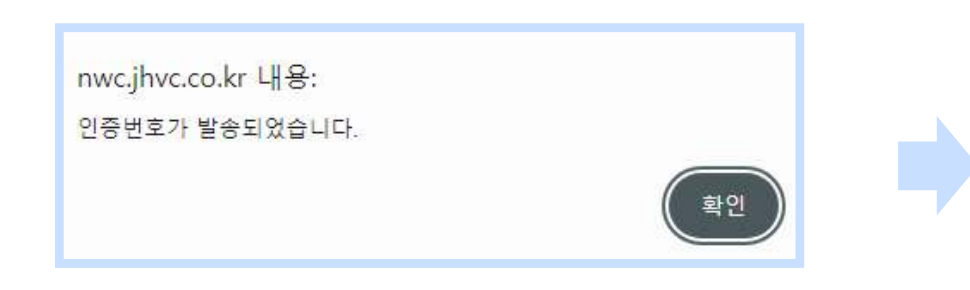

| JEHOVAH CO., LTD. |             |
|-------------------|-------------|
| e-mail 인증         |             |
|                   | 인증번호 발<br>송 |
| 인중코드              |             |
| 남은시간 : 2:56       | 인증          |

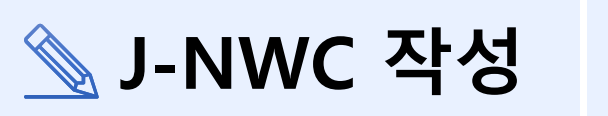

| 1. 프로젝트 수가          |
|---------------------|
| 2. 공종별 불능조건 [기후불능일] |
| 3. 공종별 불능조건 [공휴일]   |

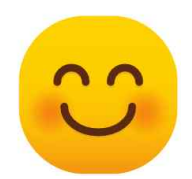

- ※ ③,④,⑤ 를 Click! 하기 전에는 모두 🚆 을 하고 적용해야 합니다.
- ※ 무료체험판의 프로젝트 추가는 2회로 제한 되어있습니다.
- : 프로젝트를 삭제하기위해 Click! 5 🖻 Delete
- 수정 : 작성된 프로젝트를 수정하기 위해 Click!
- : 작성된 프로젝트를 보기 위해 Click! (3) ✔ 적용
- : 프로젝트 추가 할 때 Click! + 프로젝트 추기  $(\mathbf{1})$

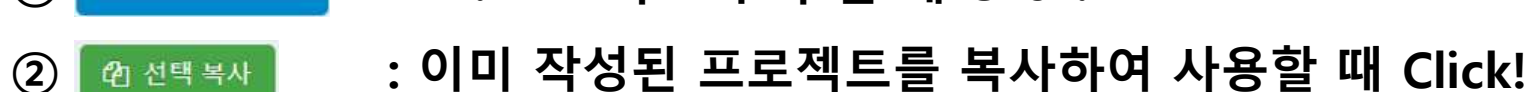

| ЈЕНОУЛН                  |   |      |       |           |                         |         |         |      |          |          |          |          |
|--------------------------|---|------|-------|-----------|-------------------------|---------|---------|------|----------|----------|----------|----------|
| avigation                | ≡ | 프로젝트 | 리스트   | -         |                         |         |         |      |          |          |          |          |
| 🗞 프로젝트 정보                |   | -    |       |           |                         |         |         |      |          |          |          |          |
| 프로젝트 리스트                 |   |      |       |           |                         |         |         |      |          | + 프로젝트 추 | 가 🖻 선택   | 복사 🗸 적용  |
| 공종별 불늉조건                 |   | 프로   | 르젝트 리 | 니스트       |                         |         |         |      |          |          |          |          |
| <sup>2</sup> ] OUTPUT 출력 |   |      |       |           |                         |         |         |      |          |          | 프로젝트명 검색 | a)       |
| 공종별 가동률<br>고조벼 원벼 가도르    |   | 선    | 택 ID  | 프로젝트 명    | 프로젝트 기간                 | 기상_종관DB | 미세먼지    | 분석기간 | 최고기온 50% | 주 40시간   | 수정       | 삭제       |
| 종합 보고서 PDF생성             |   |      | 2     | 제이빌딩 신축공사 | 2026-02-03 ~ 2026-12-24 | 서울(108) | 서울-서울권역 | 10년  | -        |          | 🖉 Edit   | 會 Delete |
| 🏥 Primavera P6 연동        |   | ۲    | 1 >   |           |                         |         |         |      |          |          |          |          |
| 불능일 달력/P6 연동             |   |      |       |           |                         |         |         |      |          |          |          |          |
| 🕒 데이터 조회                 |   |      |       |           |                         |         |         |      |          |          |          |          |
| 기상청 종관 데이터(asos)         |   |      |       |           |                         |         |         |      |          |          |          |          |

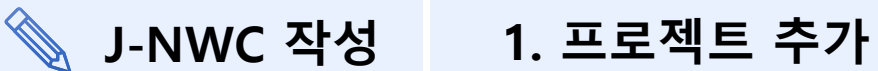

4

### ♦ J-NWC 작성 1. 프로젝트 추가

① 'J-NWC 프로젝트 리스트'에서 + 프로젝트추가 를 클릭합니다.

② 교재 [PART 2 - 8.Multi Calendar 생성하기 ▶ P.137의 정보를 입력하고 🏧 를 선택합니다.

기후 데이터(종관), 미세먼지 데이터(에어 코리아)의 지역이 [서울],[대전 동부,서부권]으로 제한됩니다.

기후 데이터(종관), 미세먼지 데이터(에어 코리아) 권역 해제 ▶ 유료 버전의 설명 참고

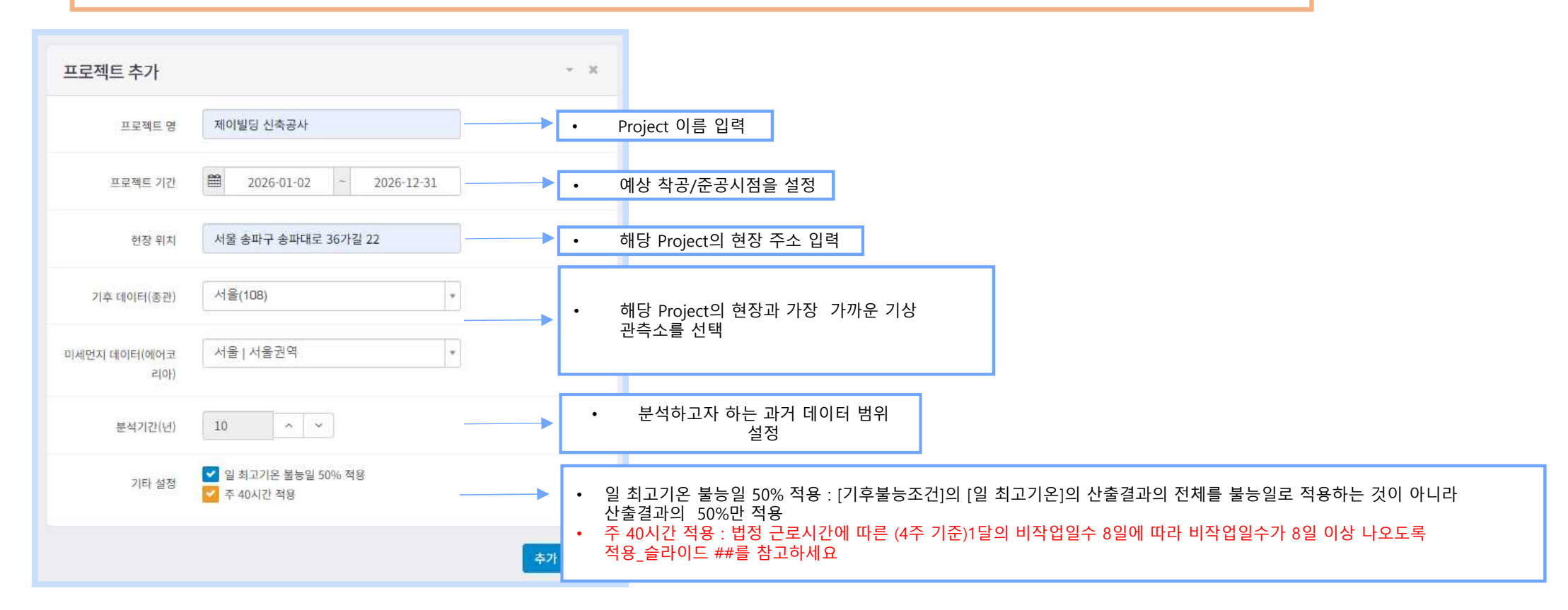

### 📎 J-NWC 작성 👘 2. 공종별 불능조건 [기후 불능일]

### 프로젝트 추가에서 프로젝트 조건 입력 후,

① '공종별 불능조건' ▶ [공종별 기후 불능 조건]에서 📑 행취 를 누르고, 행을 추가합니다.

② 교재 [PART 2 - 8.Multi Calendar 생성하기 ▶ 8.3 실전 적용하기]의 정보 입력 후, ☑젤 윽 누릅니다 \_\_\_\_\_

| 후 공종                                 | 종별 불능조건                               | -              |                              |                                  | nwc.jhvc.<br>체험판은 최 | co.kr 내용<br>비대 3행까지            | 는<br> 만 추가 가                             | 능합니다.                         |                             | 확인                          | )                          |           |              |                          | <ul> <li>★</li> <li>★</li> <li></li></ul>        |       |                    |
|--------------------------------------|---------------------------------------|----------------|------------------------------|----------------------------------|---------------------|--------------------------------|------------------------------------------|-------------------------------|-----------------------------|-----------------------------|----------------------------|-----------|--------------|--------------------------|--------------------------------------------------|-------|--------------------|
| 제목열                                  | : 기준 이하, <b>제목열</b> : 기준              | F 이상           |                              | L                                |                     |                                |                                          |                               |                             |                             |                            |           |              | -                        |                                                  |       |                    |
| ).                                   |                                       | 일 평균기온<br>(°C) | 일 평균기온<br>불능일<br>비율적용(%)     | 일 최저기온<br>(℃)                    | 일 최고기온<br>(°C)      | 일 최고기온<br>(°C)                 | 일 최고기온<br>불능일<br>비율적용(%)                 | 일 강수량<br>(mm)                 | 일 신적설<br>(cm)               | 일 평균풍속<br>( <sup>@</sup> s) | 최대<br>순간풍속(响)              | 식재<br>불능일 | 미세먼지<br>경보발령 | 휴일설정                     | 삭제                                               | 행 추기  | ▶ 제한해제▶유료 버전의 설명 침 |
|                                      |                                       |                |                              |                                  |                     | ×                              |                                          |                               |                             |                             | *                          |           |              | 주5일 🖌                    | 1                                                | 0 1 1 |                    |
|                                      |                                       | ×              |                              | ×                                | ×                   | ×                              |                                          | ×                             | ×                           | î î                         | ×                          |           | 0            | 주5일 🖌                    | Đ                                                |       |                    |
|                                      |                                       |                |                              | <u> </u>                         | <u>^</u>            | <b>^</b>                       |                                          | ^<br>×                        |                             | ~                           | <u>^</u>                   | 0         | 0            | 주5일 🖌                    | 8                                                |       |                    |
| H 71                                 | 후 불능 조건                               |                |                              |                                  |                     |                                |                                          |                               |                             |                             |                            |           |              |                          | - x                                              |       |                    |
| 52 11                                |                                       |                |                              |                                  |                     |                                |                                          |                               |                             |                             |                            |           |              |                          | + 행추가                                            |       |                    |
| 기준이                                  | 하 ■ 기준 이상 )<br>공중                     | 일 평균기온<br>(°C) | 일 평균기온<br>불능일<br>비율적용<br>(%) | 일 최저기온<br>(°C)                   | 일 최고기온<br>(°C)      | 일 최고기온<br>(°C)                 | 일 최고기온<br>불능일<br>비율적용<br>(%)             | 일 강수량<br>(mm)                 | 일 신적설<br>(cm)               | 일 평균풍속<br>(mis)             | 최대<br>순간풍속(mš)             | 식재<br>불능일 | 미세먼지<br>경보발령 | 휴일설정                     | ★ 행추가                                            |       |                    |
| 기준 이<br>토로                           | (하 ■ 기준 이상 )<br>공종<br>공 및 부대공사        | 일 평균기온<br>(°C) | 일 평균기온<br>불능일<br>비율적용<br>(%) | 일 최저기온<br>(°C)                   | 일 최고기온<br>(°C)      | 일 최고기온<br>(°C)<br>33 수         | 일 최고기온<br>불능일<br>비율적용<br>(%)             | 일 강수량<br>(mm)<br>10           | 일 신적설<br>(cm)<br>5 ^        | 일 평균종속<br>(nls)             | 최대<br>순간봉속(mš)             | 식재<br>불능일 | 미세먼지<br>경보발령 | <u>휴일설</u> 정<br>주6일 ✔    | + 행추가<br>삭제<br>율                                 |       |                    |
| 2 기준 이<br>도<br>도<br>고<br>고<br>고<br>고 | (하 ■ 기준 이상 )<br>공종<br>공 및 부대공사<br>조공사 | 일 평균기온<br>(°C) | 일 평균기온<br>불능일<br>비율적용<br>(%) | 일 최저기온<br>(°C)<br>-12 수<br>-12 수 | 일 최고기온.<br>(°C)     | 일 최고기온<br>(°C)<br>33 수<br>33 수 | 일 최고기온<br>불통일<br>비울적용<br>(%)<br>50<br>50 | 일 강수량<br>(mm)<br>10 ^<br>10 ^ | 일 신적설<br>(cm)<br>5 ^<br>5 ^ | 일 평균용속<br>(njs)             | 호간풍속(mš)<br>고<br>15 ^<br>- | 실재<br>불능일 | 미세먼지<br>경보발령 | 휴일설정       주6일       주6일 | <ul> <li>◆ 행추가</li> <li>삭제</li> <li>습</li> </ul> |       |                    |

#### J-NWC 작성 3. 공종별 불능조건 [공휴일]

[기후 불능일] 조건 입력 후, 아래 [공휴일 지정]에서

① 법정 공휴일에 따른 불능조건을 입력합니다.

- ② 교재 [PART 2 8.Multi Calendar 생성하기 ▶ 8.3 실전 적용하기]의 정보를 입력 후, 🔽 🐲 을 누릅니다.
- ※ [공휴일 지정]의 기준은 Slide##~##을 참고 해주세요~!

| *   | 공휴일     |     | 대체공 | 공휴일 발효조건 |   |                             |
|-----|---------|-----|-----|----------|---|-----------------------------|
| f i | ✓ 신정    | 토요일 |     | 일요일      |   |                             |
| 2   | ✓ 점남    | 토요일 |     | 일요일      |   |                             |
| 3   | ✓ 삼일절   | 토요일 |     | 일요일      |   |                             |
| +   | ✓ 어린이날  | 토요일 |     | 일요일      | * | 다 <mark>룬공휴일(석가탄신일</mark> ) |
| 5   | ✓ 근로자의날 | 토요일 |     | 일요일      |   |                             |
| 5   | ✓ 석가탄신일 | 토요일 |     | 일요일      |   |                             |
| 7   | ✓ 현충일   | 토요일 |     | 일요일      |   |                             |
| 3   | ▶ 광복절   | 토요일 |     | 일요일      |   |                             |
| 9   | ✓ 추석    | 토요일 |     | 일요일      | ¥ | 다른공휴일(개천절)                  |
| 0   | ✓ 개천절   | 토요일 |     | 일요일      |   |                             |
| 1   | ✓ 한글날   | 토요일 |     | 일요일      |   |                             |
| 2   | ✓ 성탄절   | 토요일 | -   | 일요일      |   |                             |

### 🔌 J-NWC 작성 🦳 3. 공종별 불능조건 [공휴일]

[관공서의 공휴일에 관한 규정] 에 따른 \_\_\_\_\_ 안의 [법정 공휴일]을 참고하세요! - [관공서의 공휴일에 관한 규정]에 따라 [법정 공휴일]은 제2조(공휴일)에 해당합니다.

| 🔳 판례 🕙 연혁 🗐 위임행정규칙 🖬 규제 🐻 생활법령                                                                                                    |                         |                                                                                                    |           |
|----------------------------------------------------------------------------------------------------|-------------------------|----------------------------------------------------------------------------------------------------|-----------|
|                                                                                                    | 관공 <mark>서</mark> 의 공휴일 | 실 <b>에 관한 규정</b> (약황:관공서공휴일규정)                                                                                                    |           |
|                                                                                                    | [시행 2023, 5, 4.]        | 1. 일요일                                                                                                    | 1         |
| 🛃 🖲 🗆 제1조(목적) 이 영은 <u>「국가공무원법」 및 「공휴일에 관한 법률」</u> 에 따라 관                                                                                                    | 관공서의 공 <b>휴</b> 일에 관한   | 2. 국경일 중 3·1절, 광복절, 개천절 및 한글날<br>3. 1월 1일                                                                                                    | 044-201-8 |
| 값       제2조(공휴일) 관광서의 공휴일은 다음 각 호와 같다. 다만, 재외공관의 공휴         값       1, 일요일         2, 국경일 중 3・1절, 광복절, 개천절 및 한글날         3, 1월 1일         4, 설날 전날, 설날, 설날 다음날 (음력 12월 말일, 1월 1일, 2일)         5, 삭제 <2005, 6, 30,>         6, 부처님오신날 (음력 4월 8일)         7, 5월 5일 (어린이날)         8, 6월 6일 (현충일)         9, 추석 전날, 추석, 추석 다음날 (음력 8월 14일, 15일, 16일)         10, 12월 25일 (기록탄신일)         10의2, "공직선거법」, 제34조에 따른 입기만료에 의한 선거의 선거일         11, 기타 정복에서 소시 지정하는 날 | \$₩은 우리나라의 국경           | 4. 설날 전날, 설날, 설날 다음날 (음력 12월 말일, 1월 1일, 2일)<br>5. 삭제 〈2005, 6, 30,〉<br>6. 부처님오신날 (음력 4월 8일)<br>7. 5월 5일 (어린이날)<br>8. 6월 6일 (현충일)<br>9. 추석 전날, 추석, 추석 다음날 (음력 8월 14일, 15일, 16일)<br>10. 12월 25일 (기독탄신일)<br>10의2. <u>『공직선거법』 제34조</u> 에 따른 입기만료에 의한 선거의 선거일<br>11. 기타 정부에서 수시 지정하는 날 | . 17.>    |
| 11. 기타 정부에서 수시 지정하는 날                                                                                                    |                         |                                                                                                    | ••        |

📳 🖲 🗆 제3조(대체공휴일) 🛈 <u>제2조제2호부터 제10호</u>까지의 공휴일이 다음 각 호의 어느 하나에 해당하는 경무에는 그 공휴일 다음의 첫 번째 비공휴일(<u>제2조</u> 각 호의 공휴일이 아닌 날을 말한다. 이하 같다)을 대체공휴일로 한다.

귀 ⑧ 개점 2023, 5, 4,>

1. <u>제2조제2호</u>·제6호·제7호 또는 제10호의 공휴일이 토요일이나 일요일과 겹치는 경무

2. 제2조제4호 또는 제9호의 공휴일이 일요일과 겹치는 경무

3. <u>제2조제2호</u>·제4호·제6호·제7호·제9호 또는 제10호의 공휴일이 토요일·일요일이 아닌 날에 <u>같은 조</u> 제2호부터 제10호까지의 규정에 따른 다른 공휴일과 겹치는 경무

◎ 제1항에 따른 대체공휴일이 같은 날에 겹치는 경우에는 그 대체공휴일 다음의 첫 번째 비공휴일까지 대체공휴일로 한다.

③ 제1항 및 제2항에 따른 대체공휴일이 토요일인 경무에는 그 다음의 첫 번째 비공휴일을 대체공휴일로 한다.

[전문개점 2021, 8, 4,]

### 📎 J-NWC 작성 👘 3. 공종별 불능조건 [공휴일]

#### [관공서의 공휴일에 관한 규정] 에 따른 \_\_\_\_\_ 안의 [대체 공휴일]을 참고하세요!

- 대체공휴일 적용 예시

# : 2024년 5월 어린이날(일요일) ► 공휴일이 일요일과 겹치는 경우, 대체공휴일이 발효되어 그 다음날이 대체공휴일로 발효되었다.

📳 판례 🕲 연혁 😻 위임행정규칙 🖬 규제 🐮 생활법령

관공서의 공휴일에 관한 규정 (약칭: 관공서공휴일규정)

[시행 2023, 5, 4,] [대통령령 제33448호, 2023, 5, 4, 일부개정]

인사혁신처(복무과), 044-201-84

🔃 🔃 🗖 제1조(목적) 이 영은 <u>「국가공무원법」 및 「공휴일에 관한 법률」</u>에 따라 관공서의 공휴일에 관한 사항을 규정함을 목적으로 한다. (개정 2021, 8, 4, )

■ 图 □ 제2조(공휴일) 관공서의 공휴일은 다음 각 호와 같다. 다만, 재외공관의 공휴일은 우리나라의 국경일 중 공휴일과 주재국의 공휴일로 한다. <개정 1998, 12, 18,, 2005, 6, 30,, 2006, 9, 6,, 2012, 12, 28,, 2017, 10, 17, > 1, 일요일

1. <u>제2조제2호</u>·제6호·제7호 또는 제10호의 공휴일이 토요일이나 일요일과 겹치는 경무

2. <u>제2조제4호</u> 또는 <u>제9호</u>의 공휴일이 일요일과 겹치는 경무

3. <u>제2조제2호</u>·제4호·제6호·제7호·제9호 또는 제10호의 공휴일이 토요일·일요일이 아닌 날에 <u>같은 조</u> <u>제2호</u>부터 제10호까지의 규정에 따른 다른 공휴일과 겹치는 경우

② 제1항에 따른 대체공휴일이 같은 날에 겹치는 경우에는 그 대체공휴일 다음의 첫 번째 비공휴일까지 대체공휴일로 한다.

③ 제1함 및 제2함에 따른 대체공휴일이 토요일인 경무에는 그 다음의 첫 번째 비공휴일을 대체공휴일로 한다.

9, 주석 선날, 주석, 주석 다음날 (음력 8월 14일, 15일, 16일)

10, 12월 25일 (기독탄신일)

10의2, <u>「공직선거법」 제34조</u>에 따른 임기만료에 의한 선거의 선거일

11. 기타 정부에서 수시 지정하는 날

1, <u>제2조제2호</u>·제6호·제7호 또는 제10호의 공휴일이 토요일이나 일요일과 겹치는 경무

2. <u>제2조제4호</u> 또는 <u>제9호</u>의 공휴일이 일요일과 겹치는 경무

3. <u>제2조제2호</u>·제4호·제6호·제7호·제9호 또는 제10호의 공휴일이 토요일·일요일이 아닌 날에 <u>같은 조 제2호</u>부터 제10호까지의 규정에 따른 다른 공휴일과 겹치는 경무

② 제1항에 따른 대체공휴일이 같은 날에 겹치는 경우에는 그 대체공휴일 다음의 첫 번째 비공휴일까지 대체공휴일로 한다.

③ 제1항 및 제2항에 따른 대체공휴일이 토요일인 경우에는 그 다음의 첫 번째 비공휴일을 대체공휴일로 한다.

[전문개정 2021, 8, 4,]

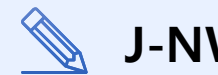

### J-NWC 작성 3. 공종별 불능조건 [공휴일]

[근로기준법] 에 따른 안의 [근로자의 날]을 참고하세요!

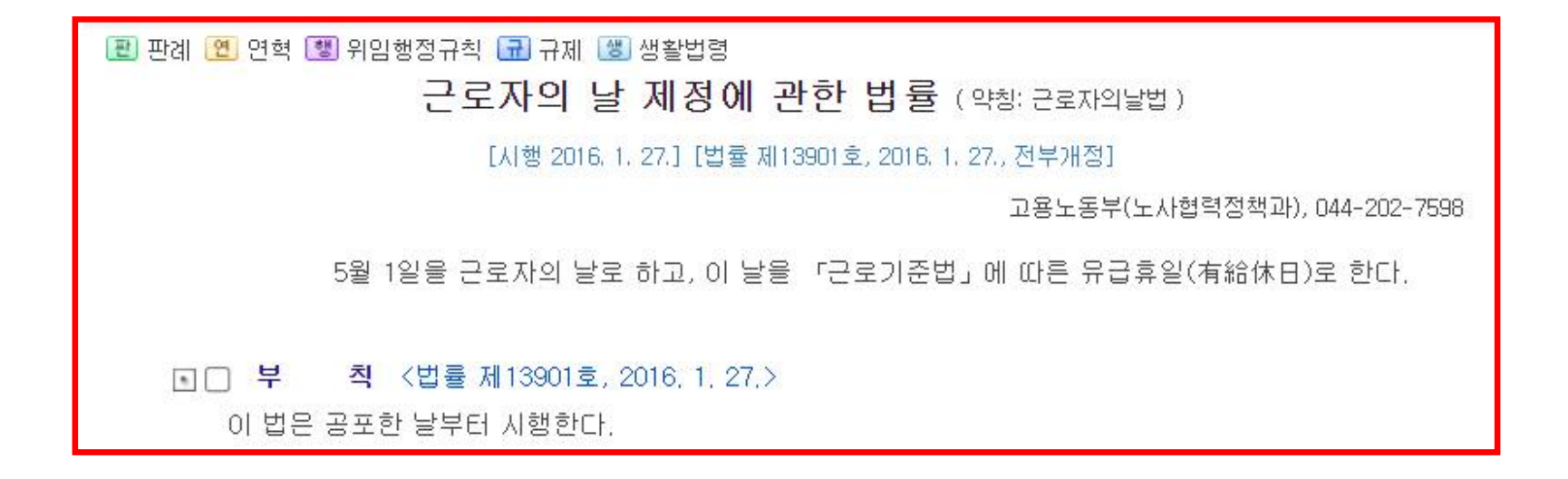

Q.근로자의 날은 [법정 공휴일]에 포함이 되지 않나요?

A) 근로자의 날은 '법정 휴일'입니다.
법정 공휴일은 정부에서 별도로 지정하여 모든 국민이 쉴 수 있는 날이지만, 법정 휴일은 근로기준법에 의해 보장되는 휴일로
근로기준법상의 근로자에게만 해당됩니다.

 J-NWC 결과확인
 1. Output 출력 TAB
 2. 공종별 월별 가동률 확인
 3. 공종별 연도별 가동률 확인

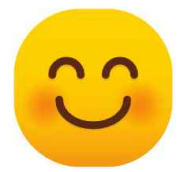

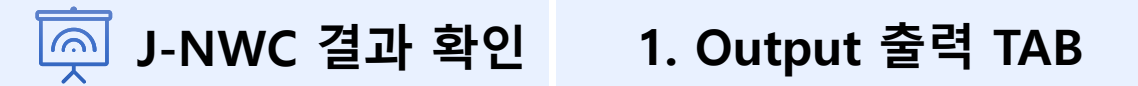

<sup>▲</sup> J-NWC 시작 ◎ J-NWC 작성 작업 후, [Output 출력] TAB에서 가동률을 확인할 수 있습니다.

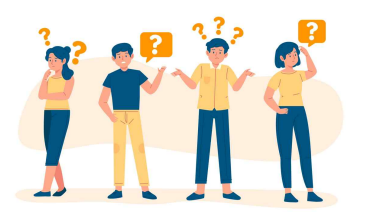

Q. 가동률이 무엇인가요? A) "전체 작업일 수 대비 비작업일을 제외한 작업일수의 비율"을 뜻합니다.

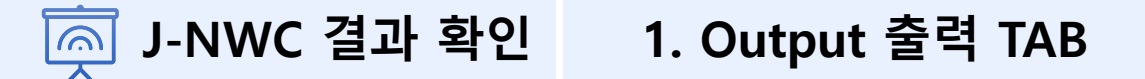

 Output 출력 TAB은 3PART로 나누어 확인할 수 있습니다.
 PART ① 공종별 가동률: [공종별 불능조건]에서 입력한 각 공종의 기후조건과 법정공휴일에 따라 생성된 연도별 가동률을 확인할 수 있습니다.

PART ② 공종별 월별 가동률 : 각 공종의 월별 가동률을 확인할 수 있습니다. PART ③ 종합 보고서 PDF 생성 → 종합 보고서 PDF 생성 ▶ 유료 버전의 설명 참고

| PART①<br>공종별 가동률         | PART②<br>공종별 월별 가동률      | PART③<br>종합 보고서 PDF 생성   |
|--------------------------|--------------------------|--------------------------|
| TAB 이름 변경 후<br>이미지 캡쳐 필요 | TAB 이름 변경 후<br>이미지 캡쳐 필요 | TAB 이름 변경 후<br>이미지 캡쳐 필요 |

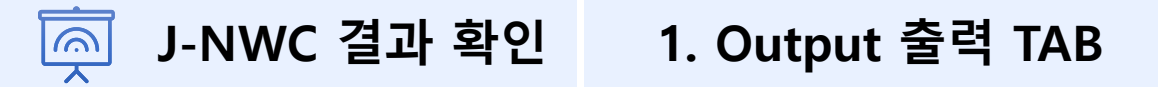

• J-NWC 가동률 확인 전, 미리 알아야 할 POINT 2가지

① [불능일 달력]과 [공종별 월별 가동률]의 비작업일수는 일치합니다.

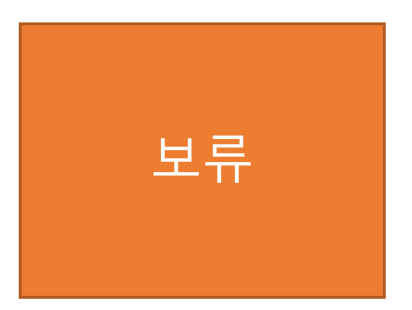

| 불능일 | 달릭                               | 벽] 4월                                                                                                    | 늴 비격                                                                                                    | 작업일                                                                                                    | 실수                                                                                                    |
|-----|----------------------------------|----------------------------------------------------------------------------------------------------|----------------------------------------------------------------------------------------------------|----------------------------------------------------------------------------------------------------|----------------------------------------------------------------------------------------------------|
|     | Ap                               | ril 20                                                                                                    | 026                                                                                                    |                                                                                                    |                                                                                                    |
| Мо  | Tu                               | We                                                                                                    | Th                                                                                                    | Fr                                                                                                    | Sa                                                                                                    |
|     | 31                               | 1                                                                                                    | 2                                                                                                    | з                                                                                                    | 4                                                                                                    |
| 6   | 7                                | 8                                                                                                    | 9                                                                                                    | 10                                                                                                    | 11                                                                                                    |
| 13  | 14                               | 15                                                                                                    | 16                                                                                                    | 17                                                                                                    | 18                                                                                                    |
| 20  | 21                               | 22                                                                                                    | 23                                                                                                    | 24                                                                                                    | 25                                                                                                    |
| 27  | 28                               | 29                                                                                                    | 30                                                                                                    | 1                                                                                                    | 2                                                                                                    |
|     | Mo<br>30<br>6<br>.13<br>20<br>27 | Ap           Mo         Tu           30         31           6         7           13         14           20         21           27         28 | April 20       Mo     Tu     We       30     31     1       6     7     8       13     14     15       20     21     22       27     28     29 | April 2026       Mo     Tu     We     Th       30     31     1     2       6     7     8     9       13     14     15     16       20     21     22     23       27     28     29     30 | April 2026           Mo         Tu         We         Th         Fr           30         31         1         2         3           6         7         8         9         10           13         14         15         16         17           20         21         22         23         24           27         28         29         30         1 |

|       | 비작업일수  | τe    |       |       |                      |       |       |       |              |       |       |       |       |       |
|-------|--------|-------|-------|-------|----------------------|-------|-------|-------|--------------|-------|-------|-------|-------|-------|
| 구분    |        | 1월    | 2월    | 3월    | 4월                   | 5월    | 6월    | 7월    | 8월           | 9월    | 10월   | 11월   | 12월   | 합계    |
| 2026년 | 달력일수   | 31    | 28    | 31    | 30                   | 31    | 30    | 31    | 31           | 30    | 31    | 30    | 31    | 365   |
|       | 공휴얼    | 5     | 7     | 6     | 4                    | 7     | 5     | 4     | 7            | 7     | 7     | 5     | 5     | 69    |
|       | 기후 불능일 | 2.9   | 1.4   | 1.5   | 2.3                  | 3.3   | 3.8   | 9.35  | 9.85         | 2.6   | 2     | 2.2   | 3.2   | 44.4  |
|       | 중복일수   | 0     | 0     | 0     | 0                    | 1     | 1     | 1     | 2            | 1     | 0     | 0     | 1     | 7     |
|       | 비작업일수  | 8     | 8     | 8     | 8                    | 9     | 8     | 12    | 15           | 9     | 9     | 8     | 8     | 110   |
|       | 작업가능일수 | 23    | 20    | 23    | 22                   | 22    | 22    | 19    | 16           | 21    | 22    | 22    | 23    | 255   |
|       | 가동률    | 74.2% | 71.4% | 74.2% | 73,3%                | 71.0% | 73.3% | 61,3% | 51.6%        | 70.0% | 71.0% | 73.3% | 74.2% | 69.9% |
|       | 평균 가동률 | 74.2% | 71.4% | 74.2% | 73 <mark>.</mark> 3% | 71.0% | 73.3% | 61.3% | <b>51.6%</b> | 70.0% | 71.0% | 73.3% | 74.2% | 69.9% |

총 8일!

[고조변 원변 가도류] 4원

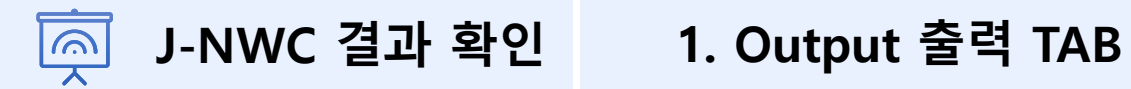

• J-NWC 가동률 확인 전, 미리 알아야 할 POINT 2가지

② [공종별 월별 가동률]의 비작업일수의 합계는 [공종별 가동률] 로부터의 비작업일수 입니다

| ľ     | 공종별 월별 가동률]의<br>비작업일수 | 의      |        |        |        |        |        |        |        |       |       |        |        |        |
|-------|-----------------------|--------|--------|--------|--------|--------|--------|--------|--------|-------|-------|--------|--------|--------|
| 구분    |                       | 1월     | 2월     | 3월     | 4월     | 5월     | 6월     | 7월     | 8월     | 9월    | 10월   | 11월    | 12월    | 합계     |
| 2026년 | 달력일수                  | 31     | 28     | 31     | 30     | 31     | 30     | 31     | 31     | 30    | 31    | 30     | 31     | 365    |
|       | 공휴일                   | 5      | 7      | 6      | 4      | 7      | 5      | 4      | 7      | 7     | 7     | 5      | 5      | 69     |
|       | 기후 불능일                | 2.9    | 1.4    | 1.5    | 2.3    | 3.3    | 3.8    | 9.35   | 9.85   | 2.6   | 2     | 2.2    | 3,2    | 44.4   |
|       | 중복일수                  | 0      | 0      | 0      | 0      | 1      | 1      | 1      | 2      | 1     | 0     | 0      | 1      | 7      |
|       | 비작업일수                 | 8      | 8      | 8      | 8      | 9      | 8      | 12     | 15     | 9     | 9     | 8      | 8      | 110    |
|       | 작업가능일수                | 23     | 20     | 23     | 22     | 22     | 22     | 19     | 16     | 21    | 22    | 22     | 23     | 255    |
|       | 가동률                   | 74.2%  | 71.4%  | 74.2%  | 73.3%  | 71.0%  | 73.3%  | 61.3%  | 51.6%  | 70.0% | 71.0% | 73.3%  | 74.2%  | 69.9%  |
|       | 평그 가도르                | 74 20% | 71 494 | 74 20% | 72 204 | 71 00% | 72 20% | 61 20% | 51 60% | 70.0% | 71.0% | 72 20% | 74 20% | 60 00% |

| [공종별 | <sup>년</sup> 가동률]의 비작업일수 |     |     |                   |
|------|--------------------------|-----|-----|-------------------|
| 2026 | 달력일수                     | 365 | 365 | <mark>3</mark> 65 |
|      | 비작업일수                    | 110 | 115 | 97                |
|      | 작업가능일수                   | 255 | 250 | 268               |

보류

총

110일!

### 👰 J-NWC 결과 확인 🦳 2. 공종별 월별 가동률 확인

※ 앞의 2개 슬라이드로 확인했듯이 가동률 TAB은 '서로 연관'되어 있으므로 이해를 돕고자 [공종별 월별 가동률]을 먼저 확인하고, [공종별 가동률]을 파악하는 순서로 설명하겠습니다.

• [공종별 월별 가동률] 에서는 각 공종의 월별 가동률을 확인할 수 있습니다.

| 구분    |        | 1월                   | 2월    | 3월                                       | 4월      | 5월    | 6월    | 7월                  | 8월            | 9월    | 10월                 | 11월   | 12월   | 합계    |
|-------|--------|----------------------|-------|------------------------------------------|---------|-------|-------|---------------------|---------------|-------|---------------------|-------|-------|-------|
| 2026년 | 달력일수   |                      | 해당 물  | 월의 일수                                    | 30      | 31    | 30    | 31                  | 31            | 30    | 31                  | 30    | 31    | 365   |
|       | 공휴일    |                      | 일요일   | + 법정공후                                   | 후일 + 대체 | 공휴일   | 5     | 4                   | 7             | 7     | 7                   | 5     | 5     | 69    |
|       | 기후 불능일 |                      | 기후 불  | 호불능 조건에 따라 찍힌 불능을<br>호불능일과 공휴일이 동일한 일(   |         |       | 3.8   | 9.35                | 9.85          | 2.6   | 2                   | 2.2   | 3.2   | 44.4  |
|       | 중복일수   |                      | 기후불·  | 기후불능일과 공휴일이 동일한                          |         |       | ት 1   | 1                   | 2             | 1     | 0                   | 0     | 1     | 7     |
|       | 비작업일수  |                      | (공루   | 불능일과 공휴일이 동일한 일(c<br>응휴일 + 기후 불능일) – 중복일 |         |       | 8     | 12                  | 15            | 9     | 9                   | 8     | 8     | 110   |
|       | 작업가능일수 |                      | 달력일   | ! 수 - 비작                                 | 업일수     | 22    | 22    | 19                  | 16            | 21    | 22                  | 22    | 23    | 255   |
|       | 가동률    | 74.2%                | 71.4% | 74.2%                                    | 73.3%   | 71.0% | 73.3% | 61.3%               | 51.6%         | 70.0% | 71.0%               | 73.3% | 74.2% | 69.9% |
|       | 평균 가동률 | 7 <mark>4.2</mark> % | 71.4% | 74.2%                                    | 73.3%   | 71.0% | 73.3% | <mark>61.3</mark> % | <b>51.6</b> % | 70.0% | <mark>71.0</mark> % | 73.3% | 74.2% | 69.9% |

#### 〈참고〉 비작업일수 산정 예시

[공종볔 웍볔 가동륰]

비작업일수 = A + B - C

- A : 해당 뭘에 기후여건으로 인해 계획된 공종의 작업이 불가능한 일수
- B : 해당 뭘에 포함된 법정 공휴일수

C: 월별 중복일수(C) = A × B ÷ 달력일수 (소수점 첫째자리에서 반올림)

[예시] 1월에 시행되는 토공사

- 토공사가 불가능한 강우일수(강수량 10mm/일 이상): 7일 ······ A
- 법정공휴일수 : 4일(일요일)+1일(신정) = 5일 ······ B
- 중복일수 : 7일(A) × 5일(B) ÷ 31일(달력일수) ≒ 1.1일(1일 적용) ······ C
- 1월 비작업일수 = 7일 + 5일 1일 = 11일 > 8일
- ※ 주 40시간 근무제에 따른 비작업일수 = 8일

 비작업일수(공사불능일수)는 기후여건과 법정 공휴일이 중복될 경우 1일로 산정하되, 월별 비작업일수가 주 40시간 근무제에 의한 일수보다 작을 경우에는 주 40시간 근무제에 따른 비작업일수를 적용한다.

출처 : [적정 공사기간 확보를 위한 가이드라인] – 제2장 공사기간 산정 -비작업일수

## 👰 J-NWC 결과 확인 🦳 3. 공종별 연도별 가동률 확인

 [공종별 가동률]에서는 [공종별 불능조건]에 따라 작성된 연도별 기상조건, 기후 불능일을 확인할 수 있습니다.

|        |                   | 구분                             | 토공및부대공사 | 글조공사 | 마감및설비공사 |
|--------|-------------------|--------------------------------|---------|------|---------|
| 기상 조건  | 평균기온 (°C이하)       |                                | 2       | e.   | -       |
|        | 최저기운 (°C이하)       |                                | -12     | -12  | *       |
|        | 최고기운 (°C이하)       |                                | ÷.      |      | -       |
|        | 최고기운 (°C이상)       |                                | 33      | 33   | 35      |
|        | 일강수량 (mm이상)       |                                | 10      | 10   | 50      |
|        | 최대순간풍속 (m/s이상)    |                                |         | 15   |         |
|        | 평균풍속 (m/s이상)      |                                | ia.     |      |         |
|        | 신적설 (cm이상)        |                                | 5       | 5    | -       |
|        | 식재불능기 (12/16~3/15 | , 7/1~8/31)                    | 2       | S.   |         |
|        | 이세먼지 경보발령         |                                | •       | ٠    | 8       |
| 기후 불능일 | 평균기온              | 공종별 불능 조건의 결과값                 | 0       | 0    | 0       |
|        | 최저기온              |                                | 4.4     | 4.4  | 0       |
|        | 최고기온(이하)          |                                | 0       | 0    | 0       |
|        | 최고기온(이상)          |                                | 7.8     | 7.8  | 2.9     |
|        | 일강수량              |                                | 30.2    | 30.2 | 6.1     |
|        | 최대순간풍속            |                                | 0       | 7.6  | 0       |
|        | 평균풍속              |                                | 0       | 0    | 0       |
|        | 신적설               |                                | 1       | 1    | 0       |
|        | 식재불능              |                                | 0       | 0    | 0       |
|        | 마세먼지              |                                | 1       | 1    | 0       |
|        | 기상 불능일 합계         | 평균기온 ~ 미세먼지로 인해 발생한 가상 불능일의 합계 | 44.4    | 52   | 9       |

### 👼 J-NWC 결과 확인 🦳 3. 공종별 연도별 가동률 확인

, 그 ㅈ 버 ㅋ ㄷ ㄹ .

 [공종별 가동률]에서는 [공종별 불능조건]에 따라 작성된 법정 공휴일, 비작업일수, 작업가능일수를 확인할 수 있습니다.

| [225] 125 | £]     |                   |                      |            |          |           |
|-----------|--------|-------------------|----------------------|------------|----------|-----------|
| 법정 공휴일    | 會무일    | 1년에 있는 일요일 수      |                      | 52 (19619) | 52 (†6%) | 52 (#ing) |
|           | 공휴일    | 법정 공ㅁ휴일 + 대체공휴일 수 |                      | 17         | 17       | 17        |
|           | 공휴일 합계 | 1년 365일, 달력일수     |                      | 69         | 69       | 69        |
| 2026      | 달력일수   | 휴무일 + 공휴일         |                      | 365        | 365      | 365       |
|           | 비작업일수  | 월별 비작업일수의 합계      |                      | 110        | 115      | 97        |
|           | 작업가능일수 | 달력일수 - 비작업일수      |                      | 255        | 250      | 268       |
| 가동물       |        |                   | 연도별 가동률= 작업가능일수/달력일수 | 69.9%      | 68.5%    | 73.4%     |

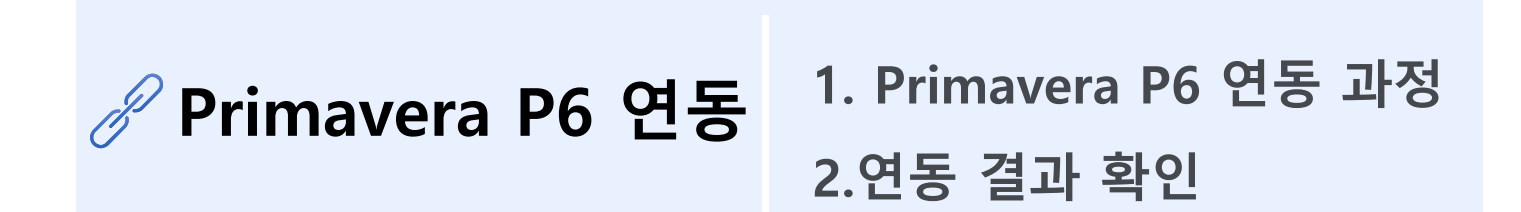

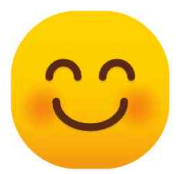

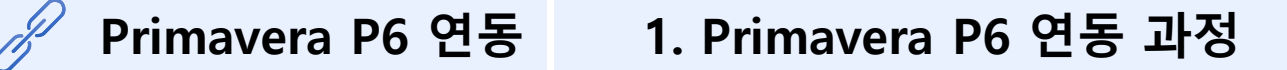

#### ※ Primavera P6 연동 전 주의 사항 ※

- ① Primavera P6 와 J-NWC를 연동하기 전, Primavera P6에 Calendar를 작성해줍니다.
- ② 연동 과정 중 기존 데이터와 충돌로 DB훼손 가능성으로 미리 Primavera P6 Data Base를 백업해줍니다.
- ③ Primavera P6가 열려있다면 반드시 닫은 후 연동합니다.
- \* J-NWC에서 작성한 불능일 달력을 Primavera P6에 자동으로 입력해주는 작업입니다.

#### ① Primavera P6의 DB를 [내 PC]-[문서]-[PPMDBSQLite]를 통해 찾습니다.

| 월 │ ☑ □ = │ 문서       파일     홍     공유                                                                                        | 보기          |             | - □ × |               |
|----------------------------------------------------------------------------------------------------|-------------|-------------|-------|---------------|
| ← → < 1                                                                                                    | PC > 문서     | ✓ Ů ○ 문서 검색 |       | ① P6 DB 위치 찾기 |
| <ul> <li>&gt; ★ 즐겨찾기</li> <li>&gt; ▲ OneDrive</li> <li>&gt; ▲ OneDrive</li> <li>&gt; ▲ H PC</li> <li>&gt; ▲ 네트워크</li> </ul> | PPMDBSQLite |             |       |               |

② [PPMDBSQLite]를 데이터 파일 소실에 대비하여 해당파일을 백업해둡니다.

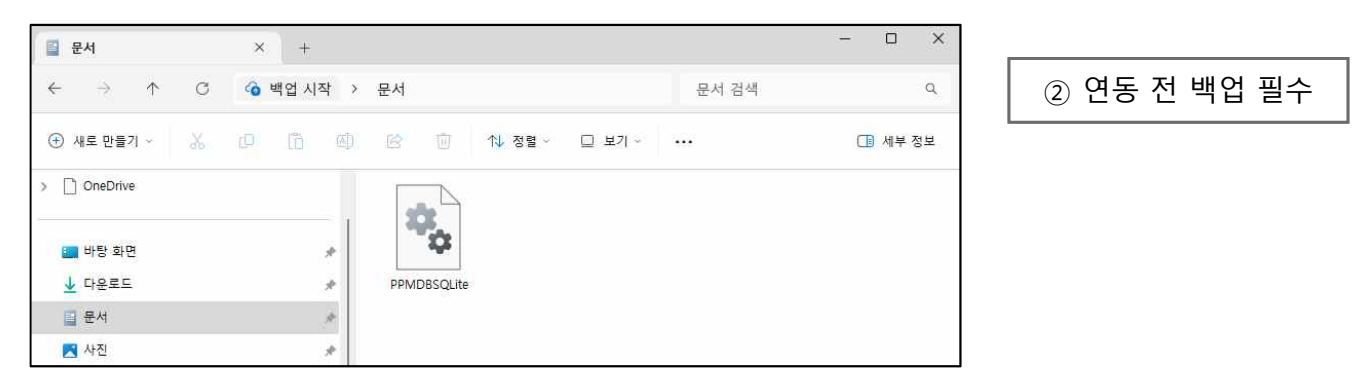

### Primavera P6 연동

### 1. Primavera P6 연동 과정

JEHOVAH Calendar ≡ 토공및부대공사 골조공사 마감및설비공사 🙈 프로젝트 정보 prev next 범례 2026 프로젝트 리스트 공휴일 공종별 불능조건 March 2026 January 2026 February 2026 P6 연동 Fr Sa Th Fr Sa Tu We Th Fr Sa Su Tu Th Su Tu CP1 OUTPUT 출력 DB file 2 3 6 7 10 11 12 13 14 11 12 13 14 9 10 10 공종별 가동률 16 17 20 21 20 21 13 1.4 15 18 10 공종별 월별 가동률 25 26 27 24 23 24 25 26 27 21 22 29 30 31 종합 보고서 PDF생성 26 27 28 29 30 31 I Primavera P6 연동 불능일 달력/P6 연동 P6 연동 📣 데이터 조회 **DB** file 기상청 종관 데이터(asos) 미세먼지 데이터(에어코리아)

③ [불능일 달력] 을 클릭 후, [P6 연동]에서

DB file

#### 을 클릭하고, [PPMDBSQLite]를 선택합니다.

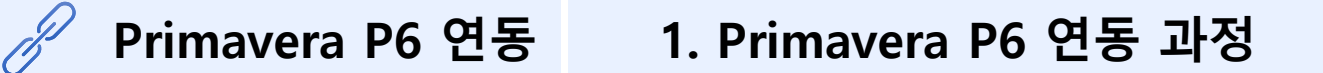

③ [PPMDBSQLite]를 선택하면 아래 [프로젝트 선택]에서 Primavera P6 내부의 연동시켜줄 프로젝트를 선택합니다.

| PPMDBSQLite.db | Change |
|----------------|--------|
|                |        |
| 도로젝트 선택        |        |

④ Primavera P6의 달력과 매칭하여 Calendar를 선택하고
 ※ Update 이후, 연동된 [PPMDBSQLite]가 다운로드 폴더에 생성됩니다.

| 토공및부대공사   🖂 DB유지 |   |
|------------------|---|
| 11601:CAL01_주7일  | ~ |
| 골조공사   🗌 DB유지    |   |
| 11601:CAL01_주7일  | ~ |
| 마감및설비공사ㅣ□ DB유지   |   |
| 11601:CAL01_주7일  | ~ |
| UPDATE           |   |

| 11602:CAL02_토공및부대공사 | × |
|---------------------|---|
| 골조공사ㅣ[] DB유지        |   |
| 11603:CAL03_골조공사    | ~ |
| 마감및설비공사   🗆 DB유지    |   |
| 11604:CAL04_마감및설비공사 | ~ |

를 합니다.

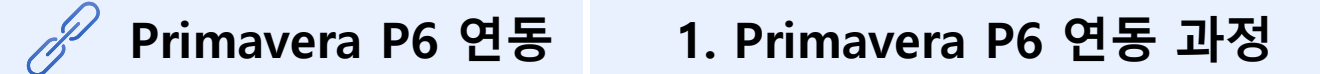

⑤ 다운받은 [PPMDBSQLite] 를 기존의 [PPMDBSQLite]에 덮어씌웁니다.

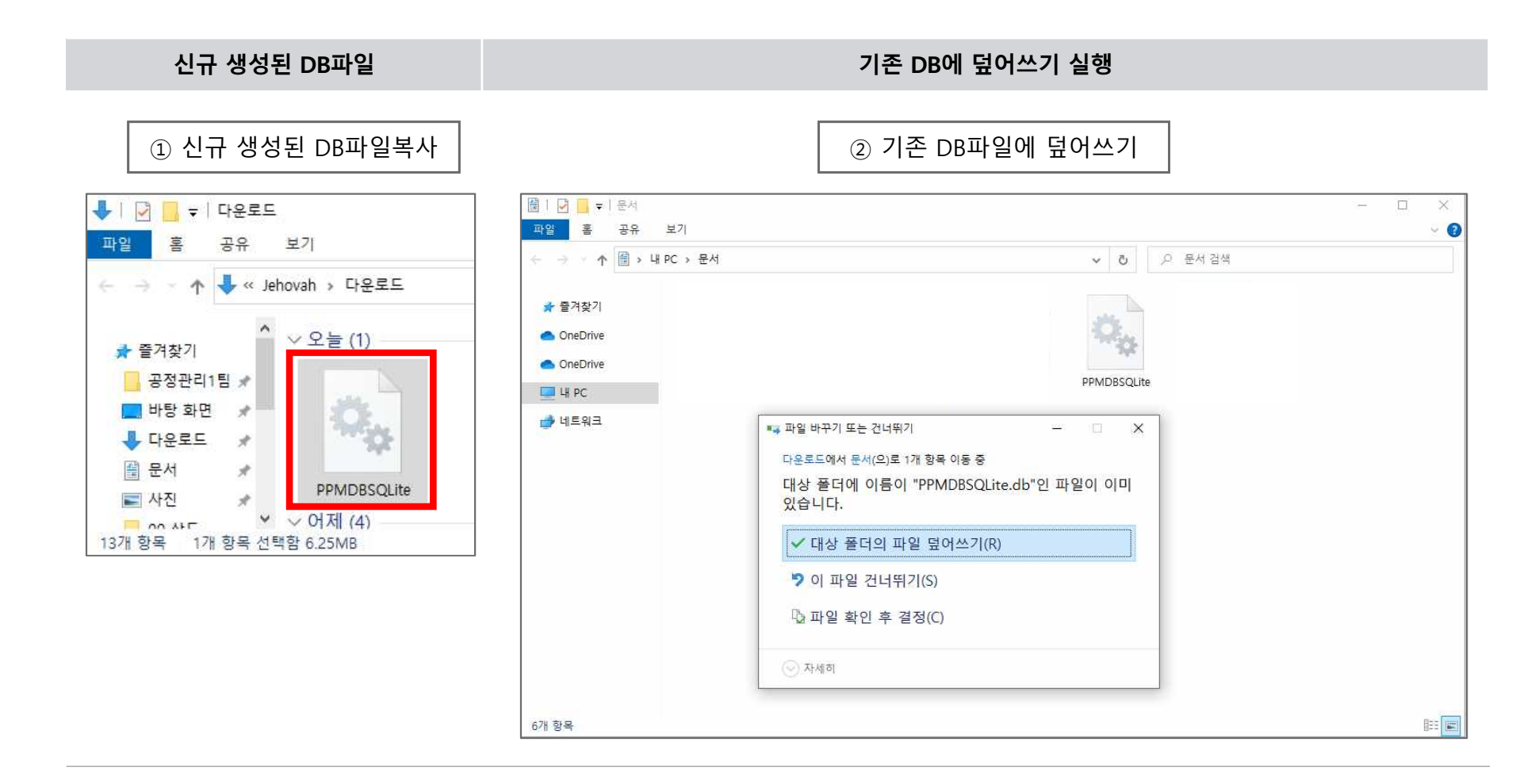

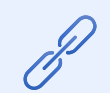

① [Primavera P6의 Calendar]와 [J-NWC]의 불능일 달력을 비교하여 연동결과가 동일함을 확인할 수 있습니다.

#### [J-NWC]의 토공 및 부대공사 불능일 달력

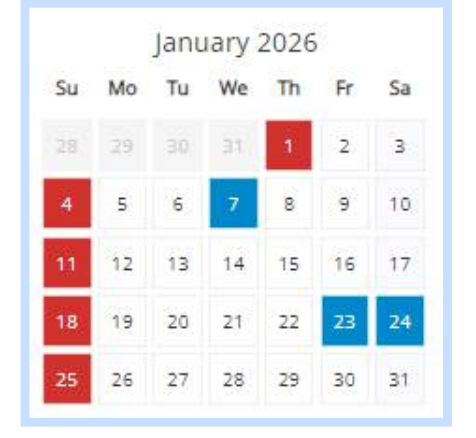

| <        | -      | January 2/ | 026 | 17     | >   | Work hours          | 🖌 ок            |
|----------|--------|------------|-----|--------|-----|---------------------|-----------------|
| Sun M    | on Tue | Wed        | Thr | Fri    | Sat | :00-:30 :30-:1      | 30 🧭 Cancel     |
|          |        |            | 1   | 2      | 3   | 2                   | 🕜 Help          |
| 4 5      | 6      | 7          | 8   | 9      | 10  | 6<br>7<br>8         |                 |
| 11 12    | 13     | 14         | 15  | 16     | 17  | 9<br>10<br>11<br>12 | Work Work       |
| 18 19    | 20     | 21         | 22  | 23     | 24  | 13<br>14<br>15      | Nonwork         |
| 25 26    | 27     | 28         | 29  | 30     | 31  |                     | <u>Standard</u> |
|          |        |            |     |        |     | 21<br>22<br>23      | Workweek.       |
| Standard | Nony   | work       | Exc | eption |     |                     | Time Periods    |

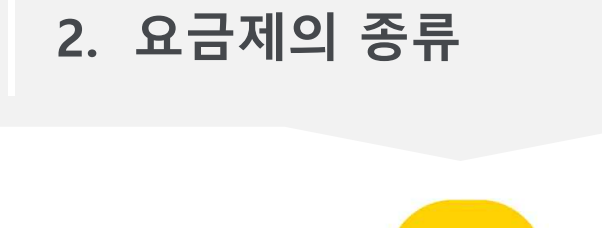

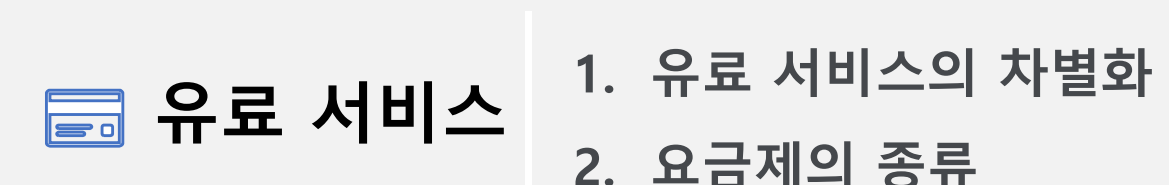

# **C**

🚍 유료 서비스 👘 1. 유료서비스의 차별화

### ① 프로젝트 작성 개수 최대 프로젝트 2개/ [공종별 불능조건] 행추가 3개 로 제한

### 프로젝트 개수 및 [공종별 불능조건] 행추가 제한 없이 사용 가능 !

프로젝트 작성 개수 최대 2개까지 추가 가능합니다 화면캡쳐 넣을 예정

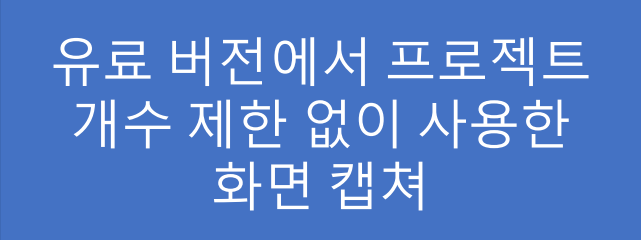

nwc.jhvc.co.kr 내용: 체험판은 최대 3행까지만 추가 가능합니다.

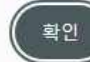

| 美제- | <mark>목열</mark> : 기준 이하, <mark>제목열</mark> : 기린 | 5 이상 <sup>:</sup> |                          |                |                |                |                          |               |               |                |               |           |              |                      |    |
|-----|------------------------------------------------|-------------------|--------------------------|----------------|----------------|----------------|--------------------------|---------------|---------------|----------------|---------------|-----------|--------------|----------------------|----|
| No. | 58                                             | 일 평균기은<br>(°C)    | 일 평균기은<br>불능일<br>비울적용(%) | 일 최저기운<br>(*C) | 일 최고기운<br>(*C) | 일 최고기은<br>(°C) | 일 최고기은<br>불능일<br>비율적용(%) | 일 강수량<br>(mm) | 일 신적설<br>(cm) | 일 평균풍속<br>(비յ) | 최대<br>순간풍속(백) | 식재<br>불능일 | 미세먼지<br>경보발령 | 휴일설정                 | 삭제 |
| 1   | 토공및부대공사                                        |                   |                          | -12 ^          |                | 33 ^           | 50                       | 10 -          | 5. <u>^</u>   |                |               |           |              | <b>⊅6% ∨</b>         | Ē  |
| 2   | 골조공사                                           |                   |                          | -12 *          |                | 33 🔒           | 50                       | 10 ^          | 5 ^           |                | 15 📩          | Ū.        |              | <b>₹6° ∨</b>         | Û  |
| 3   | 마감및설비공사                                        |                   |                          | ×              | ×              | .35            | 50                       | 50 ^          | *             | ×              |               |           |              | ₽69 ♥                | 由  |
| 4   |                                                |                   |                          | -15 🖒          |                |                |                          | <u>^</u>      | ( )<br>*      | - Î            |               |           |              | ≈5° ∨                | Đ  |
| 5   |                                                |                   |                          | -15            | <b></b>        |                |                          | <u> </u>      | ( )<br>*      |                |               | 0         |              | <b>₽59 ∨</b>         | 应  |
| 6   |                                                |                   |                          | -15            | - ÷            | ( ÷            |                          |               |               | - ÷            |               | ٥         | O            | <b>₽59 ∨</b>         | ŵ  |
| 7   |                                                |                   |                          | -15            |                |                |                          |               |               |                |               |           |              | <b>⊅5</b> § <b>∨</b> | Ē  |
| 8   |                                                |                   |                          | -15            | -              | <u></u>        |                          | ×             |               |                |               | ō         | o            | <b>₹59 ¥</b>         | Û  |

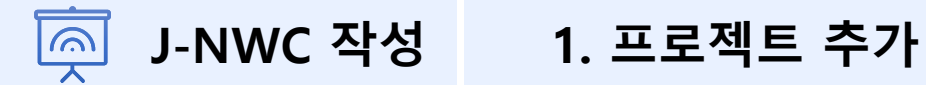

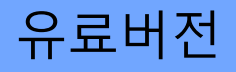

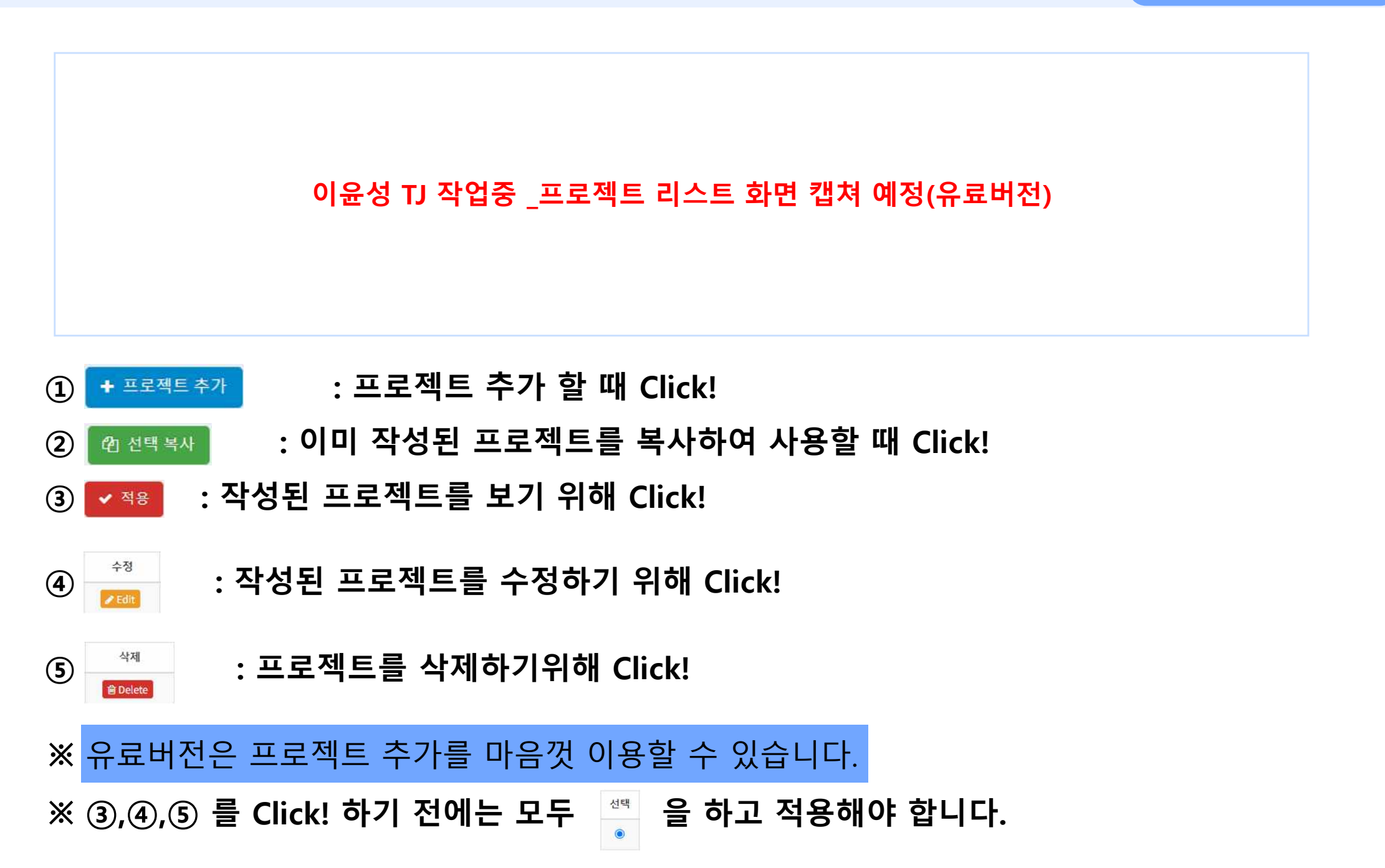

| 17 CA 187 CAR 188                 |                                                        | * * | 기호 데이터/조과            | 서뭄(108)                                         |                                                                                                    |    |
|-----------------------------------|--------------------------------------------------------|-----|----------------------|-------------------------------------------------|----------------------------------------------------------------------------------------------------|----|
| 프로젝트 명                            | 제이빌딩 신축공사                                              |     |                      |                                                 | ٩                                                                                                    |    |
|                                   |                                                        |     |                      | 백평도(102)                                        | -                                                                                                    |    |
| 프로젝트 기간                           |                                                        | _   |                      | 북강릉(104)                                        |                                                                                                    |    |
|                                   |                                                        |     |                      | 상흥(105)<br>도해(105)                              |                                                                                                    |    |
| 담당부서                              | 공정3팀 💙                                                 |     |                      | 서울(108)                                         | 1997 - 1997 - 1997 - 1997 - 1997 - 1997 - 1997 - 1997 - 1997 - 1997 - 1997 - 1997 - 1997 - 1997 - 1997 - 1997 - |    |
|                                   |                                                        |     |                      | 인천(112)                                         |                                                                                                    |    |
| 현장 위치                             | 서울 송파구 송파대로36가길 22                                     |     |                      | 인천공항(113)                                       | *                                                                                                    |    |
| 기후 데이터(중관)                        | 서문(108) *                                              |     |                      |                                                 |                                                                                                    | 확인 |
|                                   |                                                        |     |                      |                                                 |                                                                                                    |    |
| [먼지 데이터(에어코리아)                    | 서울권역 *                                                 |     | 전                    | 국 미세먼지 데이                                       | 이터 사용 가능!                                                                                                    |    |
| 먼지 데이터(에어코리아)<br>분석기간(년)          | ·날··································                   |     | 전<br>미세먼지 데이터(에어르리아) | 국 미세먼지 데(<br><sup>서울권역</sup>                    | 이터 사용 가능!                                                                                                    |    |
| 먼지 데이터(에어코리아)<br>분석기간(년)          | 서울권역 · · ·                                             |     | 전<br>미세먼지 데이터(에어르리아) | 국 미세먼지 데(<br>서울권역<br>서부권역                       | 이터 사용 가능!                                                                                                    |    |
| 먼지 데이터(에어코리아)<br>분석기간(년)<br>기타 설정 | 서울권역 ▼<br>10 ^ ▼<br>2 최고기은 불능일 50% 적용<br>              |     | 전<br>미세먼지 데이터(에어코리아) | 국 미세먼지 데(<br>서울권역<br>서부권역<br>중부권역               | 이터 사용 가능!                                                                                                    |    |
| 먼지 데이터(에어코리아)<br>분석기간(년)<br>기타 설정 | 서울권역 ♥<br>10 ^ ♥<br>2 월 최고기은 불능일 50% 적용<br>♥ 주 40시간 적용 |     | 미세먼지 데이터(에어코리아)      | 국 미세먼지 데(<br>서울권역<br>서울권역<br>국부권역<br>서울         | 이터 사용 가능!                                                                                                    |    |
| 먼지 데이터(에어코리아)<br>분석기간(년)<br>기타 설정 | 서울권역 ♥<br>10 ^ ♥<br>2 최고기온 불능일 50% 적용<br>▼ 주 40시간 적용   |     | 전<br>미세먼지 데이터(에어코리아) | 국 미세먼지 데(<br>서물권역<br>서부권역<br>중부권역<br>서울<br>서울권역 | 이터 사용 가능!                                                                                                    |    |

- 기후 데이터(종관), 미세먼지 데이터(에어 코리아)는 전국 어디든 적용 가능합니다!

① 유료버전의 J-NWC는 무료 체험판 앞 슬라이드의 작업순서 ①,②와 동일합니다.

#### J-NWC 작성 2. 공종별 불능조건 [기후 불능일]

프로젝트 추가에서 프로젝트 조건 입력 후,

① '공종별 불능조건' ▶ [공종별 기후 불능 조건]에서 ▶ 🐲 를 누르고, 행을 추가합니다.

② 유료버전은 행추가가 자유롭습니다!

③ 기후 공종별 불능조건 작성법

- 작성자의 판단에 따라 공종별로 기후 불능조건을 작성할 수 있습니다.
- 무료 체험판의 설명순서에 따라 교재를 참고하여 작성할 수 있습니다.

| 데호바               |            | 기후  | 공종별 불능조건               |                |                          |                |                |                |                          |               |               |                |               |           |              |               | * *   |
|-------------------|------------|-----|------------------------|----------------|--------------------------|----------------|----------------|----------------|--------------------------|---------------|---------------|----------------|---------------|-----------|--------------|---------------|-------|
| 0                 | =          | 王耳  | 목열 : 기존 이하, 제목열 : 기준 0 | 비상             |                          |                |                |                |                          |               |               |                |               |           |              |               | + 햄추가 |
| 젝트 정보             | <b>*</b> - | No. | 공중                     | 일 평굴기은<br>(°C) | 일 평균기은<br>불능일<br>비율적용(%) | 일 최저기운<br>(*C) | 일 최고기운<br>(°C) | 일 최고기은<br>('C) | 일 최고기운<br>불능일<br>비율적용(%) | 일 강수량<br>(mm) | 일 신적설<br>(cm) | 일 평균풍속<br>(判s) | 최대<br>순간풍속(暭) | 식재<br>불능일 | 미세먼지<br>경보발령 | 휴일설정          | 삭제    |
| 젝트 리스트            |            | 1   | 토공및부대공사                |                |                          | -12            |                | 33             | 50                       | 10            | 5             |                |               | O         |              | ₩             | Ē     |
| 별 활동조건            | _          | 2   | 골조공사                   |                |                          | -12            |                | 33             | 50                       | 10 🔷          | 5             | ×              | 15 📩          | D         |              | ≂6° ∨         | Û     |
| 서 출력              | *          | з   | 마감및설비공사                |                |                          | <u>^</u>       |                | . 35           | 50                       | 50 -          | ×             |                | *             |           |              | \$69 <b>∨</b> | ŵ     |
| 별 가동률<br>며 워버 기도로 |            | 4   | [                      |                |                          | -15            | ( )<br>V       | ×              |                          |               | - Ĵ           | -              | <u></u>       |           |              | ≂5° ∨         | Ū     |
| 물일 기종률<br>달력      |            | 5   |                        |                | 1                        | -15            | (              | -              |                          |               |               |                |               | 0         | O            | <b>₹5</b> 9 ♥ | Ē     |
| 1서 PDF생성          |            | 6   | *더많{                   | 은 행추가.         | 도가능                      | 합니다!           | <b>(</b> )     |                |                          |               | - Î           |                | ( Î           | D         |              | \             | 1     |
| 조희                | <b>*</b>   | Ť   |                        |                |                          | -15            |                |                |                          |               |               |                |               | D         |              | ≂5§ ✔         | Ê     |
| 종관 데이터(asos)      |            | 8   |                        |                |                          | -15            |                |                |                          |               |               |                |               | O.        | 0            | <b>₹5</b> ₹   | ยิ    |

유료버전

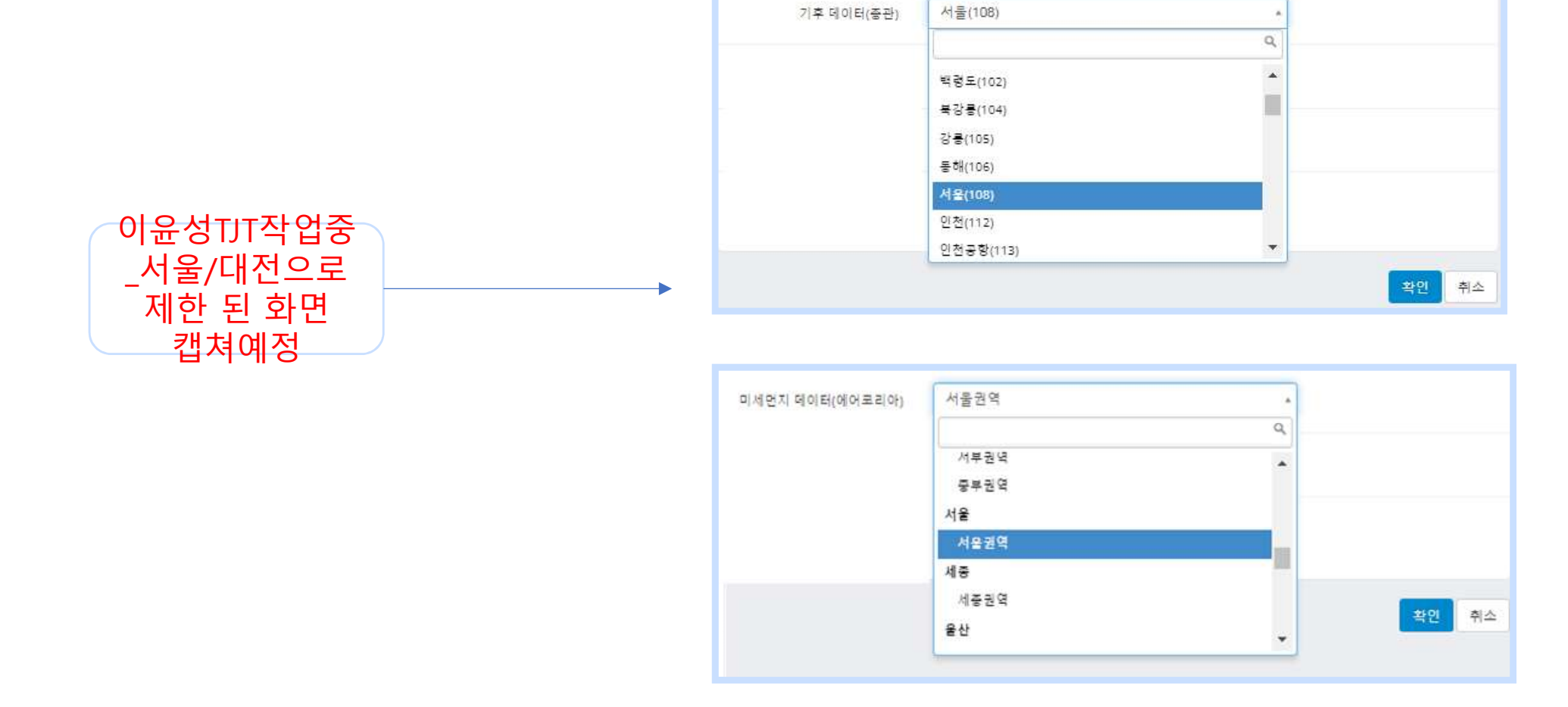

전국 기후데이터(종관) + 미세먼지 데이터(에어코리아) 사용 가능 !

② 기후데이터(종관)+미세먼지 데이터(에어코리아) 지역이 서울,대전 으로 제한

### 글 유료 서비스 👘 1. 유료서비스의 차별화

### ③ J-NWC를 한눈에 볼 수 있는 PDF 출력 제한

종합 보고서 PDF 생성 가능 !

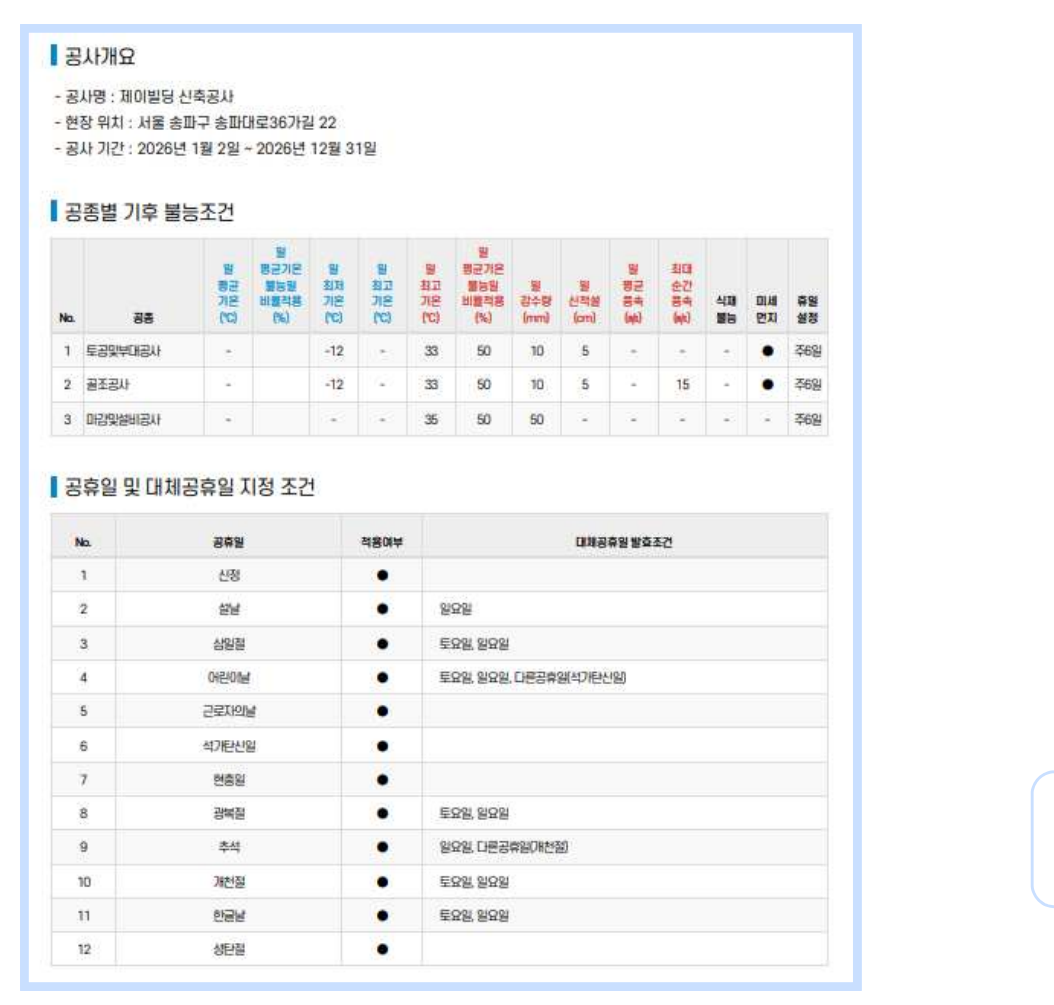

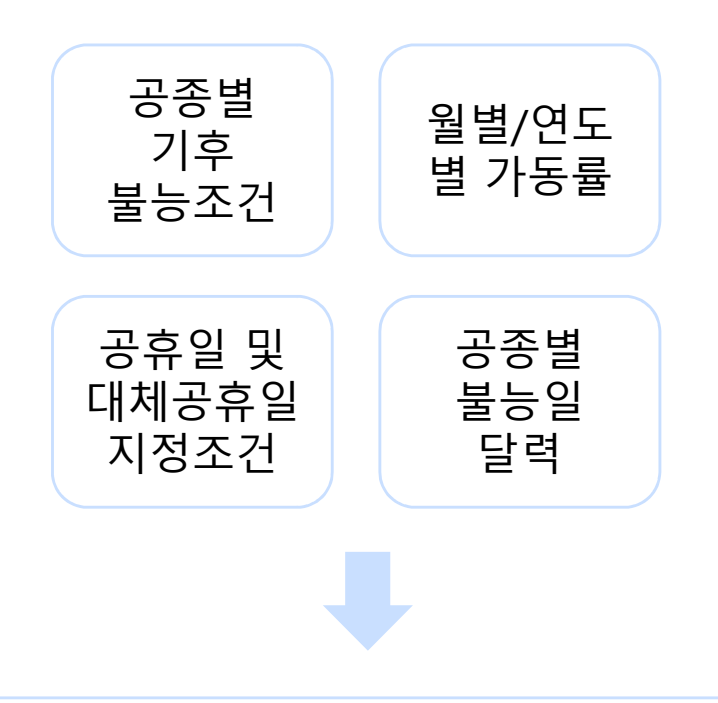

한꺼번에 정리되어 확인 가능한 PDF!

### 📻 유료 서비스 🛛 2. 요금제의 종류

유료 결제 Membership은 어떻게 구성되어있나요?

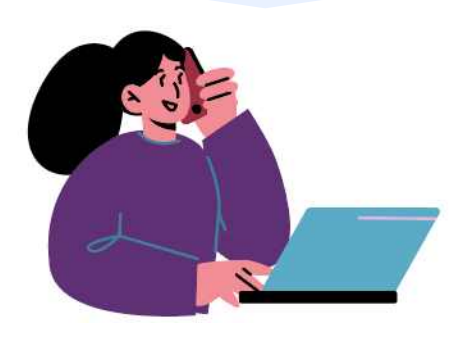

### 유료 결제 Membership은

- 회당 5,000원
- 개월 당 10,000원
- 년 당 100,000원

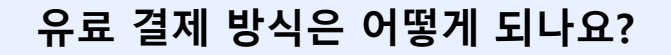

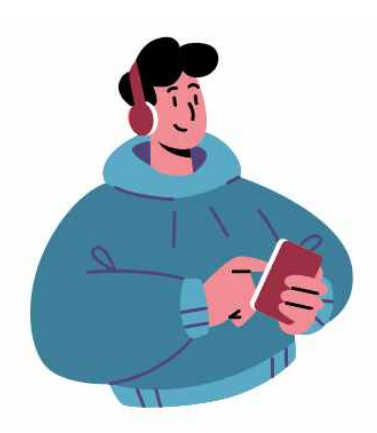

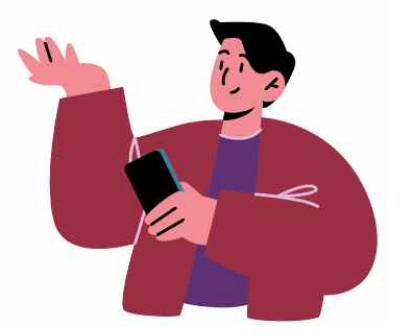

### 유료 결제 방식은 카드사를 통해 결제 할 수 있습니다.

# #제호바#J-NWC 가이드#수고했습니다!

### J-Network Web Calendar Manual

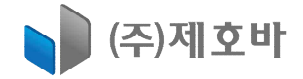